## 7. Other Operations

## **Basic Operations**

- Processing results
  - Download and view batch processing results. →"7.1 Processing Results"
- <u>Convert files to PDF</u>
   You can convert document files in Word and Ichitaro format to PDF.
   <u>¬"7.2 Converting Files to PDF</u>"
- Modify researcher details Modify your researcher details.

   — "7.3 Modifying Researcher Details"
- Change your login ID
   Change the login ID of your account.

   — "7.4 Changing Your Login ID"
- <u>Change your password</u>
   Change the password of your account.
   ¬"<u>7.5 Changing Your Password</u>"
- <u>Change your secret questions and answers</u>
   Change the secret questions and answers of your account.
   ¬"7.6 Changing Your Secret Questions and Answers"
- <u>Change your email settings</u>
   Change your settings for sending and receiving email.
   <u>¬"7.7 Changing Your Email Settings</u>"

# 7.1 Processing Results

| Process Operati    | ons                                                                          |
|--------------------|------------------------------------------------------------------------------|
| Screen             | Operation                                                                    |
| Тор                | (1) Select "Other functions" > "Processing results list" in the Global Menu. |
|                    |                                                                              |
| Processing Results | (2) Search the batch processing results                                      |
|                    |                                                                              |

This section explains how to download and view batch processing results.

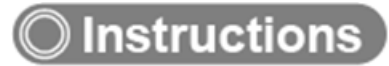

### (1) Selection in the Global Menu

| e-Rad      | New Applications 🚽 | Submitted proposals 👻                                                                                                    | Manage effort 🗸 | Other functions 🖌                                                                                                    |                                                    | Stemap 「青森太郎 ・ Logout                                                                            |
|------------|--------------------|----------------------------------------------------------------------------------------------------|-----------------|----------------------------------------------------------------------------------------------------|----------------------------------------------------|--------------------------------------------------------------------------------------------------|
| Researcher | Previous login     | : 2020/02/28 (10:51)                                                                                                    |                 | Processing results list<br>Convert to FOF                                                                                              | (1) (                                              | Inquiry ① Operation manual Elapsed time ② ( 06:38 ) Click here                                   |
|            | New ap             | plications<br>Search for current calls<br>for applications, enter ne<br>application information a<br>submit your application. | ew<br>and       | me input of saved da<br>Resume input of applic<br>information that you h<br>saved.                                                     | ata<br>cation<br>nave<br>ව                         | Externally linked systems KAKENHI Electronic Application System Unqualified to apply for KAKENHI |
|            | Modify             | effort<br>Modify the effort for you<br>adopted projects.                                                                      | r 🛛             | ige submitted propos<br>Displays your submitted p<br>You can withdraw applica<br>apply to modify adopted<br>and register results repor | sals<br>proposals.<br>ations,<br>projects,<br>rts. | ► researchmap<br>Click here for login                                                            |

(1) Click "Other functions" > "Processing results list" in the Global Menu.

### (2) Batch processing results

The [Processing Results] screen is displayed.

| e-Rad      | New Applications +                                                                                                    | Submitted proposals +                                                                                    | Manage effort +                                                                                                    | Other functions +                 |                          |                  | 544 7.05 • E                   |
|------------|----------------------------------------------------------------------------------------------------|----------------------------------------------------------------------------------------------------|----------------------------------------------------------------------------------------------------|-----------------------------------|--------------------------|------------------|--------------------------------|
| Researcher |                                                                                                    |                                                                                                    |                                                                                                    |                                   | 🗖 Inqui                  | ry 🔲 Operation m | anual Elapsed time 🕜 ( 00:14 ) |
|            | Process<br>Displays the list of a<br>The processing resu<br>Search term<br>Processing tim<br>Function nam<br>Status<br>Number of dis<br>Refresh | ing Result<br>tatuses for processes such<br>it files can be downloaded<br>15<br>ne<br>e<br>iplayed items | S<br>as creating downla<br>after processing is<br>(Start) 2016<br>Select<br>Select<br>100 ~<br>Clear search condit<br>Auto refreal<br>This is current | and files and sendin<br>complete. | g and receiving e-mails. | (1) Fill out     | these fields                   |

- (1) Input search terms.
- (2) Click the "Search" button.

The search results are displayed.

| 1 to 20 items (total 20 items) |               |                              |                   |           |              |
|--------------------------------|---------------|------------------------------|-------------------|-----------|--------------|
| Start time                     | -             |                              |                   | Processir | ng results   |
| Finish time                    | Function name | Message                      | Status            | Browse    | Down<br>Ioad |
| 2019/11/06<br>17:05            |               | 가루지 비 . [a Davi 리뷰니 ※約       | Completed normall |           |              |
| 2019/11/06<br>17:05            |               |                              | У                 |           | -            |
| 2019/11/06<br>17:04            |               | WE. J. J. L. D. J. 2151 View | Completed normall |           | $\bigcirc$   |
| 2019/11/06<br>17:04            |               | 达信メール: [e-Kad] 別戻し通知         | У                 |           | Ľ            |
| 2019/11/06<br>16:54            |               | (3)                          | Click here        |           |              |
| 2019/11/06                     |               | 送信メール: [e-Rad] :             |                   |           | 4            |

(3) Click the "Download" icon next to the processing results that you want to download or the "Browse" icon next to the processing results that you want to view.

This ends the procedure for downloading and viewing the results of the batch processing.

# 7.2 Converting Files to PDF

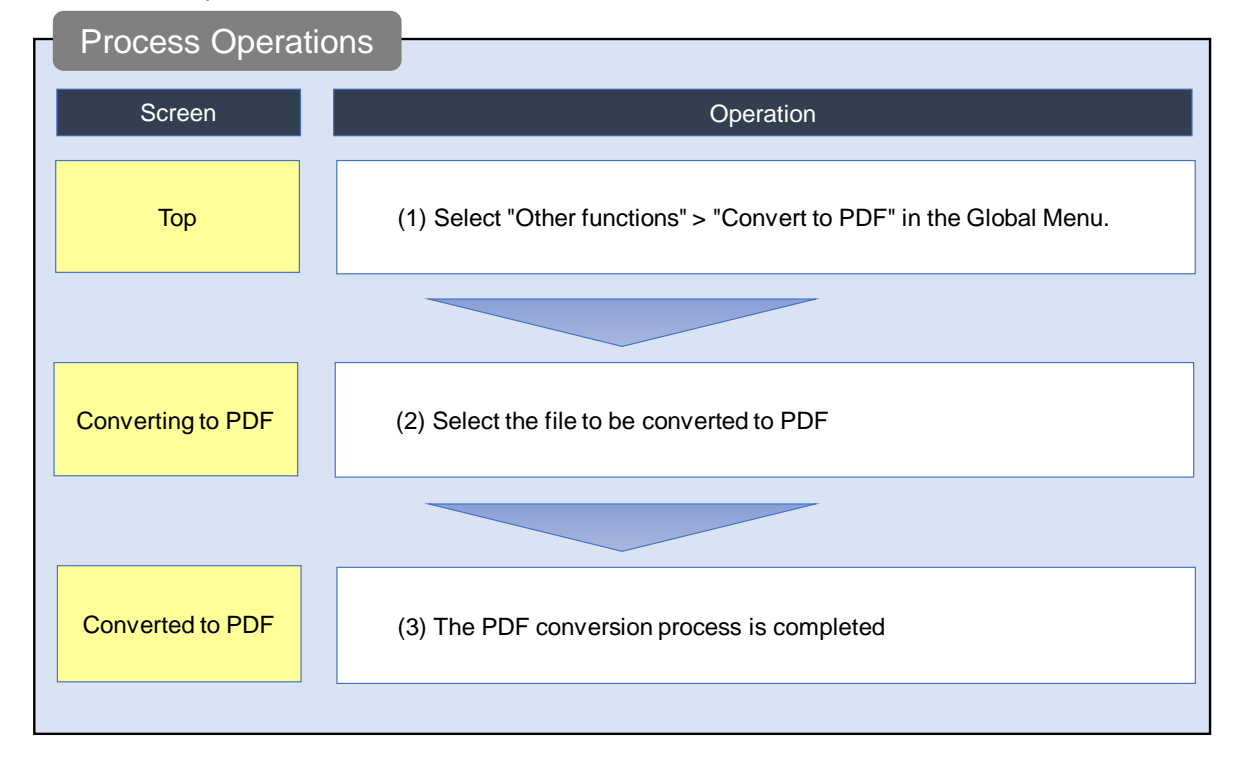

This section explains how to convert document files in Word and Ichitaro format to PDF.

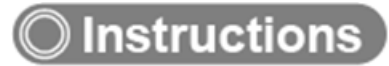

### (1) Selection in the Global Menu

| e-Rad      | New Applications 👻 | Submitted proposals 👻                                                                                           | Manage effort 🚽 | Other functions 🗸                                                                                                    |                          | E<br>Sitemap                                                                      |
|------------|--------------------|----------------------------------------------------------------------------------------------------|-----------------|----------------------------------------------------------------------------------------------------|--------------------------|-----------------------------------------------------------------------------------|
| Researcher | Previous logir     | n : 2020/02/28 (10:51)                                                                                          |                 | Processing results list<br>Convert to PDF                                                                                     | ) Cli                    | □ Inquiry ① Operation manual Elapsed time ② ( 06:38 )<br>日本語 _ English<br>Ck here |
|            | New ap             | oplications                                                                                                    | Resu            | ume input of saved data                                                                                                    |                          | Externally linked systems                                                         |
|            | ٩                  | Search for current calls<br>for applications, enter ne<br>application information a<br>submit your application. | ew<br>ind       | Resume input of application information that you have saved.                                                                  | on<br>9                  | KAKENHI Electronic<br>Application System<br>Unqualified to apply for<br>KAKENHI   |
|            | Modify             | effort                                                                                                    | Man             | age submitted proposals                                                                                                    | 5                        | ▶research <b>map</b>                                                              |
|            |                    | Modify the effort for you adopted projects.                                                                     | •               | Displays your submitted prop<br>You can withdraw application<br>apply to modify adopted proj<br>and register results reports. | oosals.<br>ns,<br>jects, | Click here for login                                                              |
|            |                    |                                                                                                    |                 |                                                                                                    |                          |                                                                                   |

(1) Click "Other functions" > "Convert to PDF" in the Global Menu.

### (2) Convert the file to PDF

The [Converting to PDF] screen is displayed.

| e-Rad      | New Applications 🚽                                               | Submitted proposals 🚽                                              | Manage effort 🗸                       | Other functions 🚽          |                        | E<br>Sitemap hitachi taro → Logout        |
|------------|------------------------------------------------------------------|--------------------------------------------------------------------|---------------------------------------|----------------------------|------------------------|-------------------------------------------|
| Researcher |                                                                  |                                                                    |                                       |                            | 🗖 Inquiry              | Operation manual Elapsed time ? ( 00:09 ) |
|            | Convertin<br>Convert document files<br>Ichitaro files with multi | g to PDF<br>such as Word and Ichitard<br>ple sheets may not be con | o files to PDF.<br>verted to PDF norm | ally, for example, only so | me sheets are printed. |                                           |
|            | Converting to                                                    | PDF<br>red to PDF ? Required                                       | Word formats: do                      | oc, docx/Ichitaro format:  | jtd Max size: 30 MB    | (1) Click here                            |
|            |                                                                  |                                                                    |                                       |                            |                        | (2) Click here                            |
|            | Main page                                                        |                                                                    |                                       |                            |                        | Convert >                                 |

- (1) Click the "Browse" button and select the file you want to convert to PDF.
- (2) Click the "Convert" button.

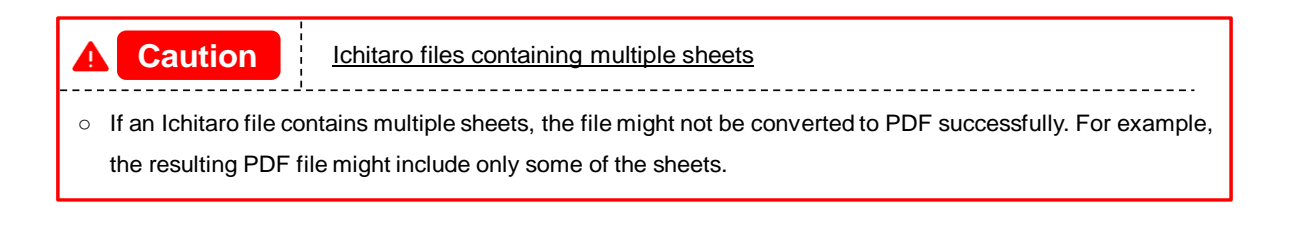

## (3) The file has been converted to PDF

The [Converted to PDF] screen is displayed.

| eRad       | New Applications 👻 | Submitted proposals 👻      | Manage effort 🗸   | Other functions 🗸     |                |         | Sit              | Emap 長崎六郎 - Plant        |
|------------|--------------------|----------------------------|-------------------|-----------------------|----------------|---------|------------------|--------------------------|
| Researcher |                    |                            |                   |                       |                | Inquiry | Operation manual | Elapsed time 🕜 ( 00:02 ) |
|            | Convert            | ed to PDF                  |                   |                       |                |         |                  |                          |
|            | PDF were ex        | ported. The results can be | e downloaded from | the processing result | <u>s list.</u> |         |                  |                          |
|            |                    |                            |                   |                       |                |         |                  |                          |
|            |                    |                            |                   |                       |                |         |                  |                          |
|            |                    |                            |                   |                       |                |         |                  |                          |
|            |                    |                            |                   |                       |                |         |                  |                          |
|            |                    |                            |                   |                       |                |         |                  |                          |
|            |                    |                            |                   |                       |                |         |                  |                          |
|            |                    |                            |                   |                       |                |         |                  |                          |
|            |                    |                            |                   |                       |                |         |                  |                          |
|            |                    |                            |                   |                       |                |         |                  |                          |
|            | Main page          | Back to converti           | ng to PDF         |                       |                |         |                  |                          |

The converted PDF files can be downloaded from the Batch Processing Results screen.

The rest of this process is the same as "7.1 Processing Results".

This ends the procedure for converting a Word or Ichitaro document file to PDF.

# 7.3 Modifying Researcher Details

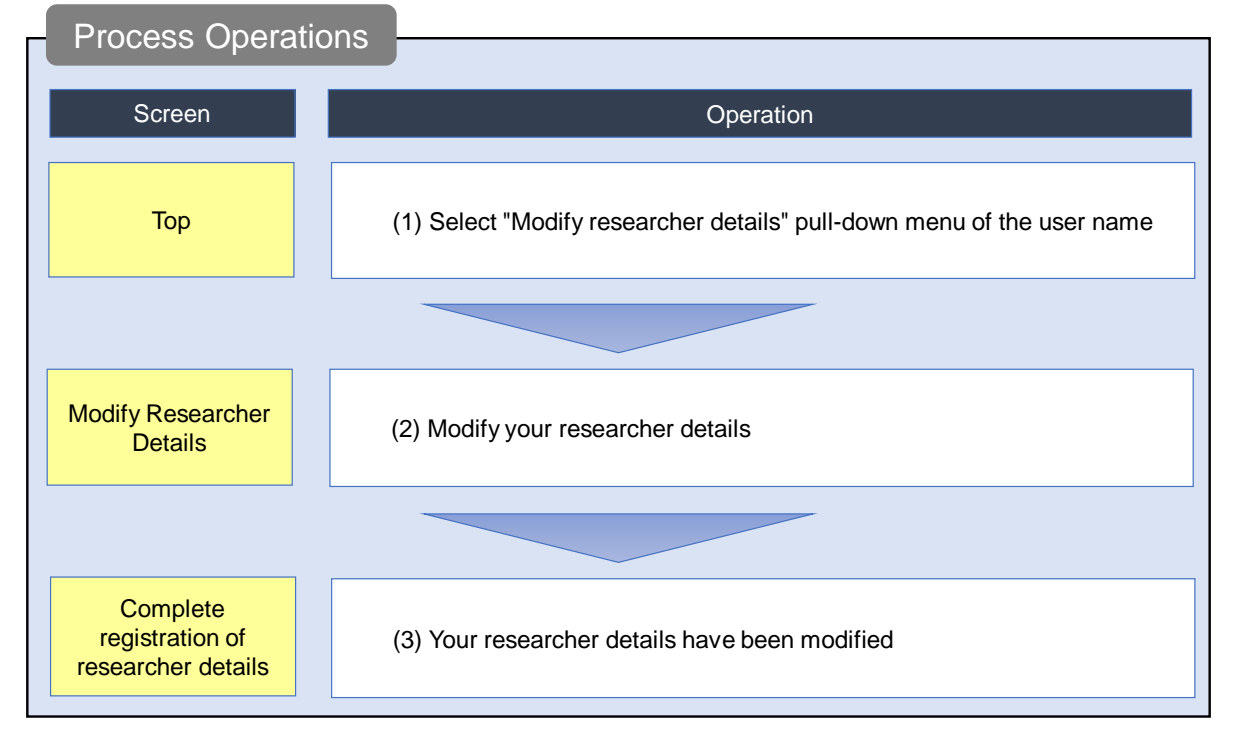

This section explains how to modify your details on e-Rad.

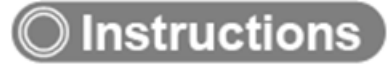

### (1) Selection in the pull-down menu of the user name

| e-Rad      | New Applications 🚽 | Submitted proposals 🚽                                                                              | Manage effort 🚽 | Other functions 🗸                           |                                  |                                                                                 | <b>日</b> 長崎大郎 - P<br>Logout                    |
|------------|--------------------|----------------------------------------------------------------------------------------------------|-----------------|---------------------------------------------|----------------------------------|---------------------------------------------------------------------------------|------------------------------------------------|
| Researcher |                    |                                                                                                    |                 |                                             |                                  | Inquiry Deer Confi                                                              | rm and amend researcher details<br>ge login ID |
|            |                    |                                                                                                    |                 |                                             |                                  | Chan                                                                            | ge password                                    |
|            | Previous login     | : 2019/11/06 (11:34)                                                                               |                 |                                             |                                  | (1) Click here                                                                  | ttings                                         |
|            | New ap             | plications                                                                                         | Resu            | me input of saved d                         | ata                              | Externally linked systems                                                       |                                                |
|            | e                  | Search for current calls for<br>applications, enter new application and submit you<br>application. | plication<br>ur | Resume input of app<br>information that you | blication<br>have saved.         | KAKENHI Electronic<br>Application System<br>Unqualified to apply for<br>KAKENHI |                                                |
|            | Modify             | effort                                                                                             | Mana            | age submitted propo                         | sals                             | ▶researchmap                                                                    |                                                |
|            |                    | Modify the effort for your                                                                         |                 | Displays your subm<br>You can withdraw as   | itted proposals.<br>oplications, | Click here for IDs linking $\rightarrow$                                        |                                                |
|            | =6                 | adopted projects.                                                                                  | 0               | apply to modify ado<br>and register results | reports.                         | Login ID linking >                                                              |                                                |
|            | Notificatio        | n about uprocesse                                                                                  | ed request      |                                             |                                  |                                                                                 |                                                |
|            |                    |                                                                                                    |                 |                                             |                                  |                                                                                 |                                                |

(1) Move the cursor to the user name and click "Confirm and amend researcher details" in the displayed pull-down menu.

### (2) Modify your researcher details

| ly Researcher Details]                                        | screen is displayed.                                                                                                    |
|---------------------------------------------------------------|----------------------------------------------------------------------------------------------------|
| New Applications 🗸 Submitted proposals 🗸                      | Manage effort - Other functions - The Stremap 00000                                                                                                    |
|                                                               | Inquiry Departion manual Elapsed time                                                                                                    |
| Modify Researcher I                                           | Details                                                                                                    |
| Register researcher.                                          | (1) Select this tab                                                                                                    |
| Research area                                                 |                                                                                                    |
| Basic Information                                             | institution                                                                                                    |
| Basic information                                             |                                                                                                    |
| Register researcher                                           |                                                                                                    |
| Researcher number                                             | 40377586                                                                                                    |
| Co-investigator (kenkyu-buntansha) key<br>function ? Required | Use   Do not use                                                                                                    |
| The researcher without last name                              | Please select it in case researchers do not have the last name                                                                                                    |
| Name 🕜                                                        | +++++ 名弐八七八九                                                                                                    |
| Name in Japanese Katakana 💡                                   | 7===== 7×1/7≠7/7                                                                                                    |
| Other name (including middle name and maiden name)            | +++++ 名武八七八J                                                                                                    |
| Other name in Japanese Katakana 💡                             | 7==== 7×10≠05                                                                                                    |
| How to indicate ? Required                                    | Only Name     Only other name     Both Name and Other name                                                                                                    |
| Name in English 💡                                             | 00000 FN28789                                                                                                    |
| Date of birth (Year/Month/Day)                                | 1975/03/03                                                                                                    |
| Gender                                                        | Male                                                                                                    |
| Academic degree                                               | Academic degree Required Doctorate                                                                                                    |
|                                                               | Field Required 博士 (工学)                                                                                                    |
|                                                               | Date awarded (Year/Month/ 2 Required 2004/03/25 Day)                                                                                                    |
|                                                               | University  REXY                                                                                                    |
| Phone number                                                  |                                                                                                    |
|                                                               | Phone number 999-9999-9999                                                                                                    |
| Fax number                                                    | e.g.)012-3456-7890                                                                                                    |
| E-mail address 1 Required                                     | 50 characters or less (alphanumeric characters and/or symbols)                                                                                                    |
|                                                               | E-mail Address and a second second se |
| E-mail address 2                                              | Commit     Commit     So characters or less (alphanumeric characters and/or symbols)                                                                                                    |
|                                                               | E-mail Address and workmail/ rigitest-erad workmail.awsapps.com                                                                                                    |
|                                                               | c-main Audress<br>(confirm) and workmail/1/gitest-end-workmail.awsapps.com                                                                                                    |
| Thesis Name 💡                                                 | *255 characters or less (line breaks and spaces are each counted as one character)                                                                                                    |
|                                                               |                                                                                                    |
|                                                               | More 255 more characters.                                                                                                    |
| ORCID ID ?                                                    | e.g.)9999-9999-9999X                                                                                                    |
| Field Code(Main research fields)                              | Medicalsystems Q Search Research fields Clear                                                                                                    |
| opuate date                                                   | 2023/03/20                                                                                                    |

(1) The input screen is divided into tabs ([Basic information], [Research area], [Main research Institution]) Select each tab and input the required information.

### (a) [Basic information] tab

|                                                               | Inquiry Depration manual Elapsed time 🕐 (                                          |
|---------------------------------------------------------------|------------------------------------------------------------------------------------|
| Modify Researcher                                             | Details                                                                            |
| legister researcher.                                          |                                                                                    |
| Paraarch area                                                 |                                                                                    |
| Basic information                                             | (1) Fill out these fields                                                          |
| Basic information                                             |                                                                                    |
| register researcher                                           |                                                                                    |
| Researcher number                                             | 60936590                                                                           |
| Co-investigator (kenkyu-buntansha) key<br>function ? Required | Use   Do not use                                                                   |
| The researcher without last name                              | Please select it in case researchers do not have the last name                     |
| Name 👔                                                        | Hitachi Taro                                                                       |
| Name in Japanese Katakana 💡                                   | Hitachi Taro                                                                       |
| Other name (including middle name and maiden name) ?          |                                                                                    |
| Other name in Japanese Katakana 💡                             |                                                                                    |
| How to indicate name Required                                 | Only Name Only other name Obth Name and Other name                                 |
| Name in English 💡                                             | hitachi taro                                                                       |
| Date of birth (Year/Month/Day)                                | 2000/01/01                                                                         |
| Gender                                                        | Male                                                                               |
| Academic degree                                               | Academic degree Required Other 🗸                                                   |
|                                                               | Field Required その他                                                                 |
|                                                               | Date awarded (Year/Month/Day) Required e.g.)2017/01/01                             |
|                                                               |                                                                                    |
| Phone number                                                  | Contact                                                                            |
|                                                               | Phone number e.g.)012-3456-7890                                                    |
| Fax number                                                    | e.g.)012-3456-7890                                                                 |
| E-mail address 1 Required                                     | 50 characters or less (alphanumeric characters and/or symbols)                     |
|                                                               | E-mail Address hitachiTaro@erad-development.net E-mail Address                     |
|                                                               | (confirm) hitachiTaro@erad-development.net                                         |
| E-mail address 2                                              | E-mail Address                                                                     |
|                                                               | E-mail Address (confirm)                                                           |
| Thesis Name 🕐                                                 | *255 characters or less (line breaks and spaces are each counted as one character) |
|                                                               |                                                                                    |
|                                                               | More 255 more characters.                                                          |
| ORCID ID 📀                                                    | (e.g.)9999-9999-9999-999X                                                          |
| Field Code(Main research fields)                              | Algebra Q Search Research fields Clear                                             |
| Update date                                                   | 2022/02/14                                                                         |
|                                                               |                                                                                    |

(1) Input your basic details.

| 3.4    |                              |                                 |                           |                                           |                              |                                                       |
|--------|------------------------------|---------------------------------|---------------------------|-------------------------------------------|------------------------------|-------------------------------------------------------|
| M      | odify Re                     | searcher D                      | Details                   |                                           |                              |                                                       |
| Regist | er researcher.               |                                 |                           |                                           |                              |                                                       |
| Basi   | c information                | Research area                   | Main research             | (1                                        | ) Fill out these             | e fields                                              |
|        |                              |                                 | institution               | _/                                        |                              |                                                       |
| R      | esearch area                 |                                 |                           |                                           |                              |                                                       |
| Re     | gister your research         | field (optional).               |                           |                                           |                              |                                                       |
| Ву     | registering this info        | ormation, you can receiv        | e e-mails when a call for | Applications related to your i            | eserch field is published on | e-Rad.                                                |
|        | Research area                | Research                        | O Search Ress             | arch contents                             |                              |                                                       |
|        | (main)                       | contonto                        |                           | ciedi                                     |                              |                                                       |
|        |                              | Concents                        |                           |                                           |                              |                                                       |
|        |                              | Keyword                         |                           | Keyword                                   |                              | Delete                                                |
|        |                              | Keyword                         | Add line                  | Keyword                                   | <b>P</b>                     | Delete                                                |
| _      | Research area                | Keyword                         | Add line                  | Keyword                                   |                              | Delete                                                |
|        | Research area<br>(secondary) | Research<br>contents            | Add line                  | Keyword<br>arch contents Clear            |                              | Delete<br>elete selected line                         |
|        | Research area<br>(secondary) | Research<br>contents<br>Keyword | Add line                  | Keyword<br>arch contents Clear<br>Keyword | P                            | Delete<br>elete selected line<br>Delete               |
|        | Research area<br>(secondary) | Research<br>contents<br>Keyword | Add line                  | Keyword<br>arch contents Clear<br>Keyword |                              | Delete elete selected line Delete elete selected line |

#### (b) [Research area] tab

(1) Input the details of your research fields.

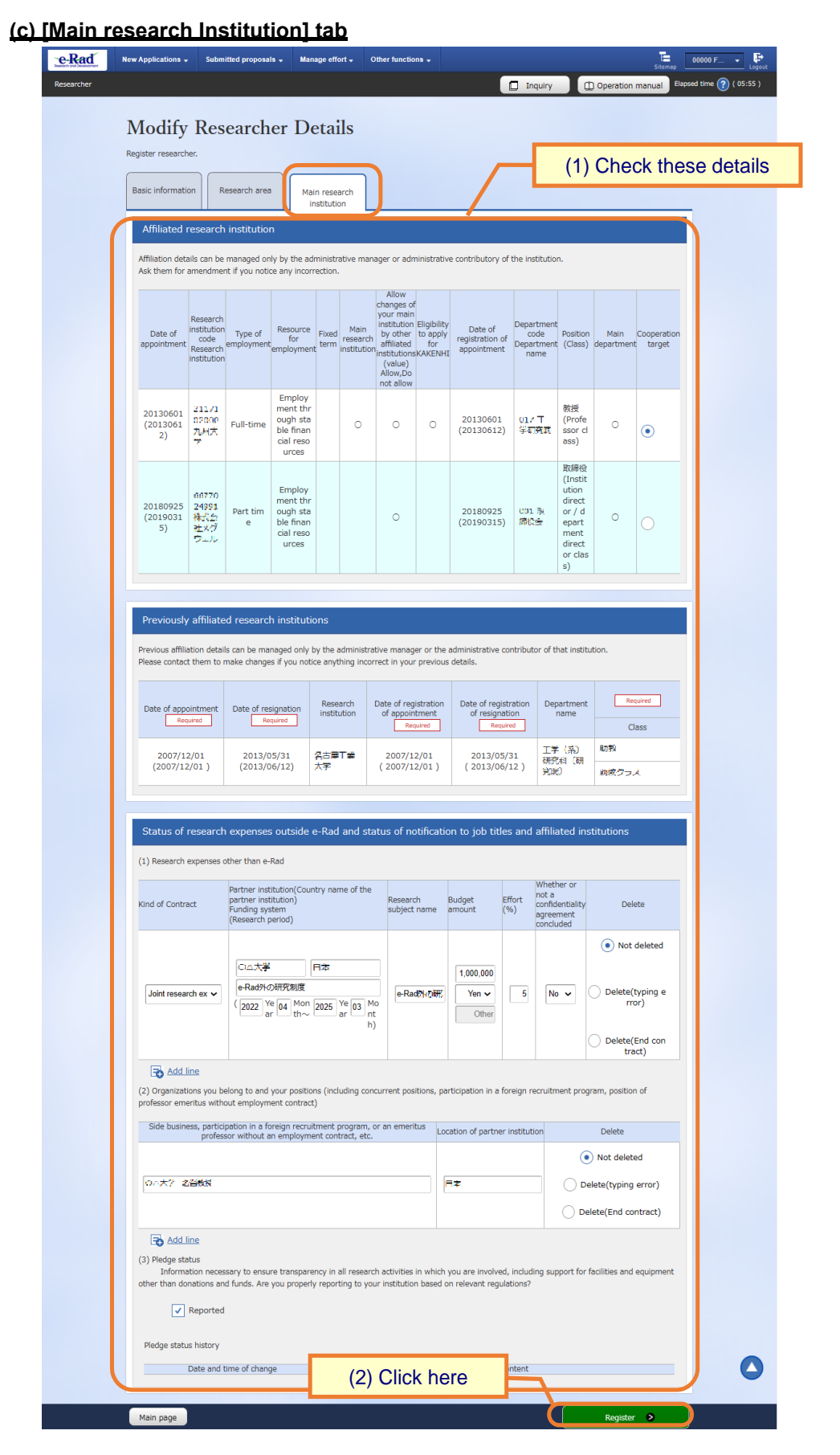

- (1) Check the details of your research institution(s). In addition, select the research institution to which you belong and that should be displayed on the application registration screen.
- (2) Click the "Register" button.

### (3) Your researcher details have now been modified

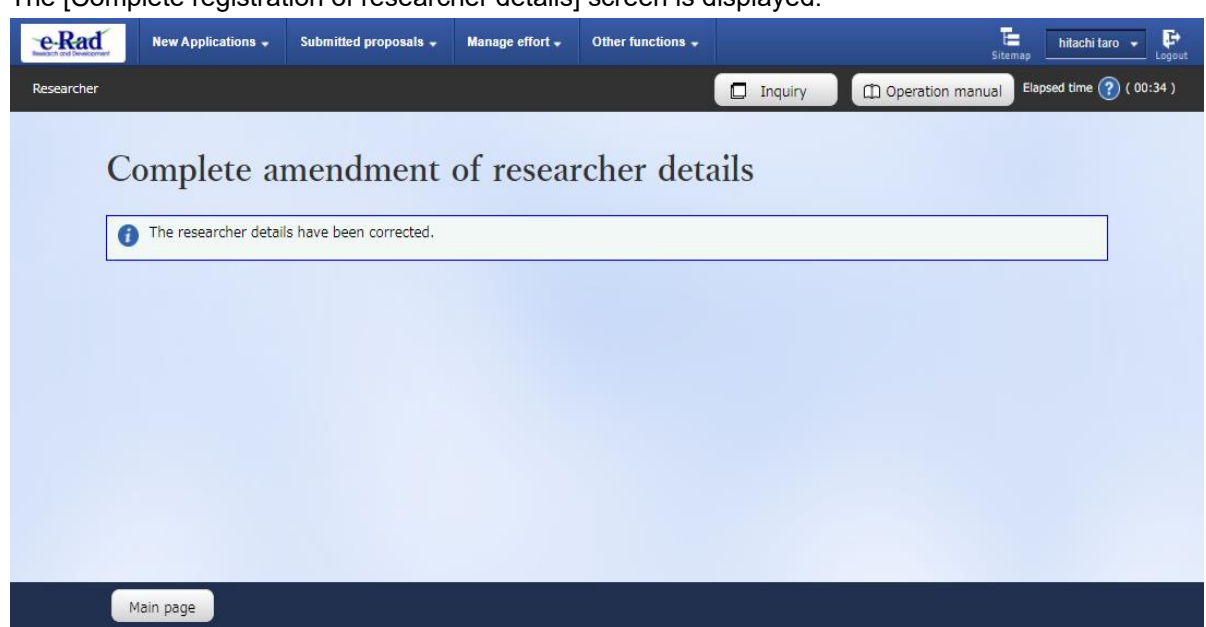

The [Complete registration of researcher details] screen is displayed.

This completes the process for modifying researcher details.

# 7.4 Changing Your Login ID

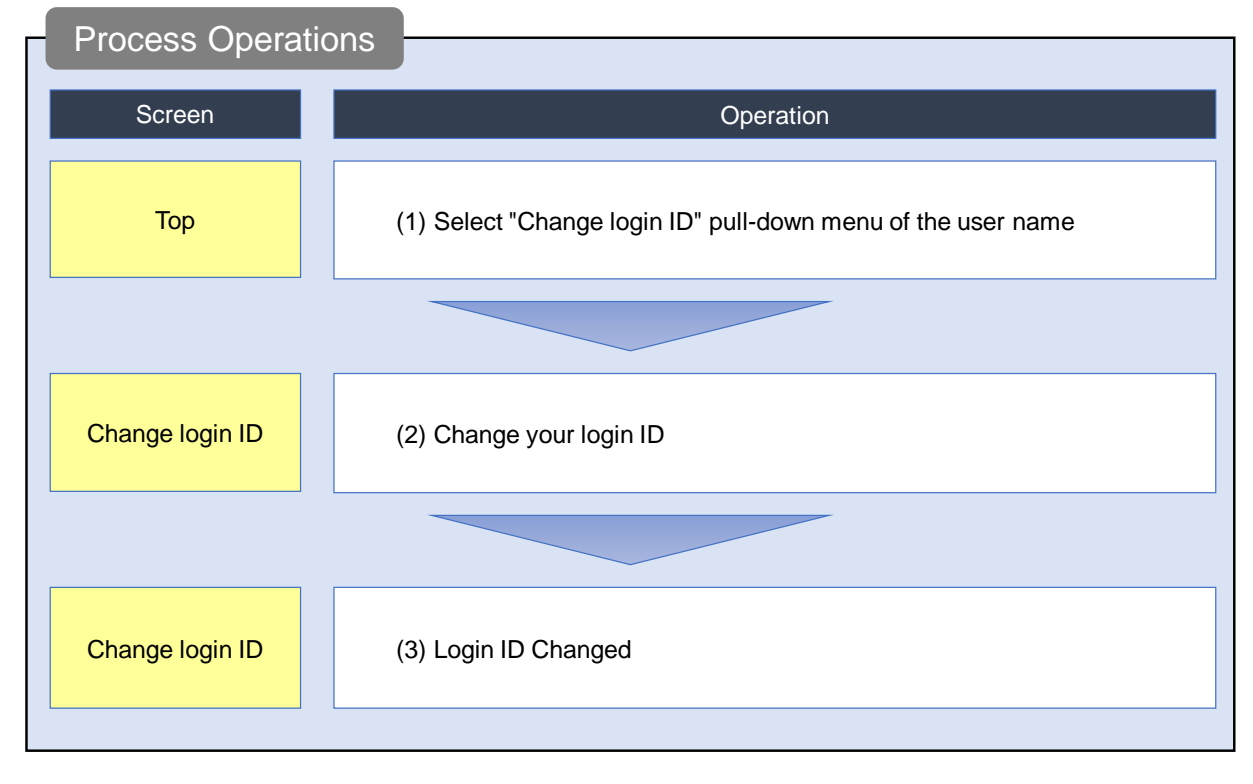

This section explains how to change your login ID.

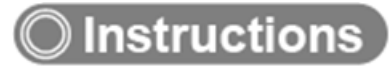

### (1) Selection in the pull-down menu of the user name

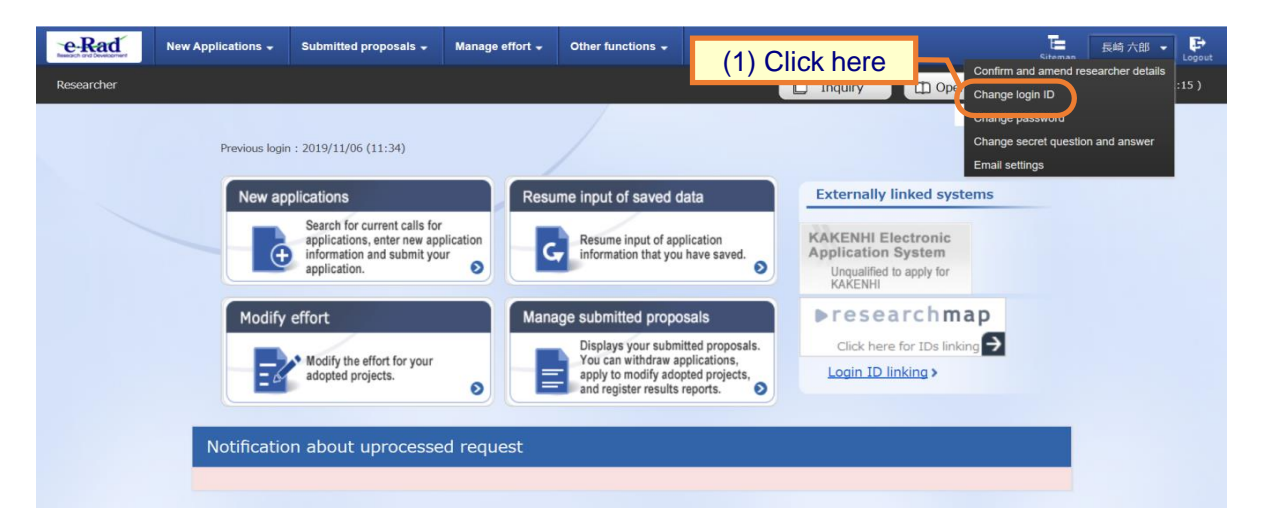

(1) Move the cursor to the user name and click "Change login ID" in the displayed pull-down menu.

### (2) Change your login ID

The [Change login ID] screen is displayed.

| e-Rad      | New Applications 🚽                  | Submitted proposals 👻                    | Manage effort 🚽                      | Other functions 🗸                                   |                                 |                      | Site                      | 長崎 六郎 ▼<br>Logout        |
|------------|-------------------------------------|------------------------------------------|--------------------------------------|-----------------------------------------------------|---------------------------------|----------------------|---------------------------|--------------------------|
| Researcher |                                     |                                          |                                      |                                                     |                                 | Inquiry              | Deration manual           | Elapsed time ? ( 00:17 ) |
|            | Change                              | login ID                                 |                                      |                                                     |                                 |                      |                           |                          |
|            | Change logi                         | in ID                                    |                                      |                                                     |                                 |                      |                           |                          |
|            | Change your log<br>Even if you char | jin ID.<br>nge the login ID by this sett | ting, the GakuNin c                  | cooperation setting is r                            | naintained. (1)                 | ) Fill ou            | t these fields            |                          |
|            | Current login                       | ID                                       | kanagawaken-                         | 2                                                   |                                 |                      |                           |                          |
|            | New login ID                        | Required                                 | Must be up to 50<br>used except ["-" | 0 characters and half-wid<br>"""@""+" "\$" "#" "!"" | th、numbers、lower ca:<br>"""_"]. | se letters、symbo     | ls.The symbols can not be |                          |
|            | New login ID                        | (confirm) <u>Require</u> c               | Re-enter your ne                     | ew login ID to confirm. (\                          | 'ou cannot use the copy         | y and paste function | on.)                      | J                        |
|            |                                     |                                          |                                      |                                                     |                                 |                      | (2)                       | ) Click here             |
|            | Main page                           |                                          |                                      |                                                     |                                 |                      | Register 📎                |                          |

(1) Input your new login ID.

(2) Click the "Register" button.

### (3) Your login ID has been changed

The [Change login ID] screen is displayed.

| e-Rad      | New Applications 🗸 | Submitted proposals 🚽 | Manage effort 🚽 | Other functions 👻 |         | Sit             | E 長崎 六郎 ▼ F              |
|------------|--------------------|-----------------------|-----------------|-------------------|---------|-----------------|--------------------------|
| Researcher |                    |                       |                 |                   | Inquiry | Deration manual | Elapsed time ? ( 00:02 ) |
|            | Change             | login ID              |                 |                   |         |                 |                          |
|            | 👔 The login inf    | ormation was updated. |                 |                   |         |                 |                          |
|            |                    |                       |                 |                   |         |                 |                          |
|            |                    |                       |                 |                   |         |                 |                          |
|            |                    |                       |                 |                   |         |                 |                          |
|            |                    |                       |                 |                   |         |                 |                          |
|            |                    |                       |                 |                   |         |                 |                          |
|            |                    |                       |                 |                   |         |                 |                          |
|            |                    |                       |                 |                   |         |                 |                          |
|            |                    |                       |                 |                   |         |                 |                          |
|            | Main page          |                       |                 |                   |         |                 |                          |

This completes the process for changing your login ID.

# 7.5 Changing Your Password

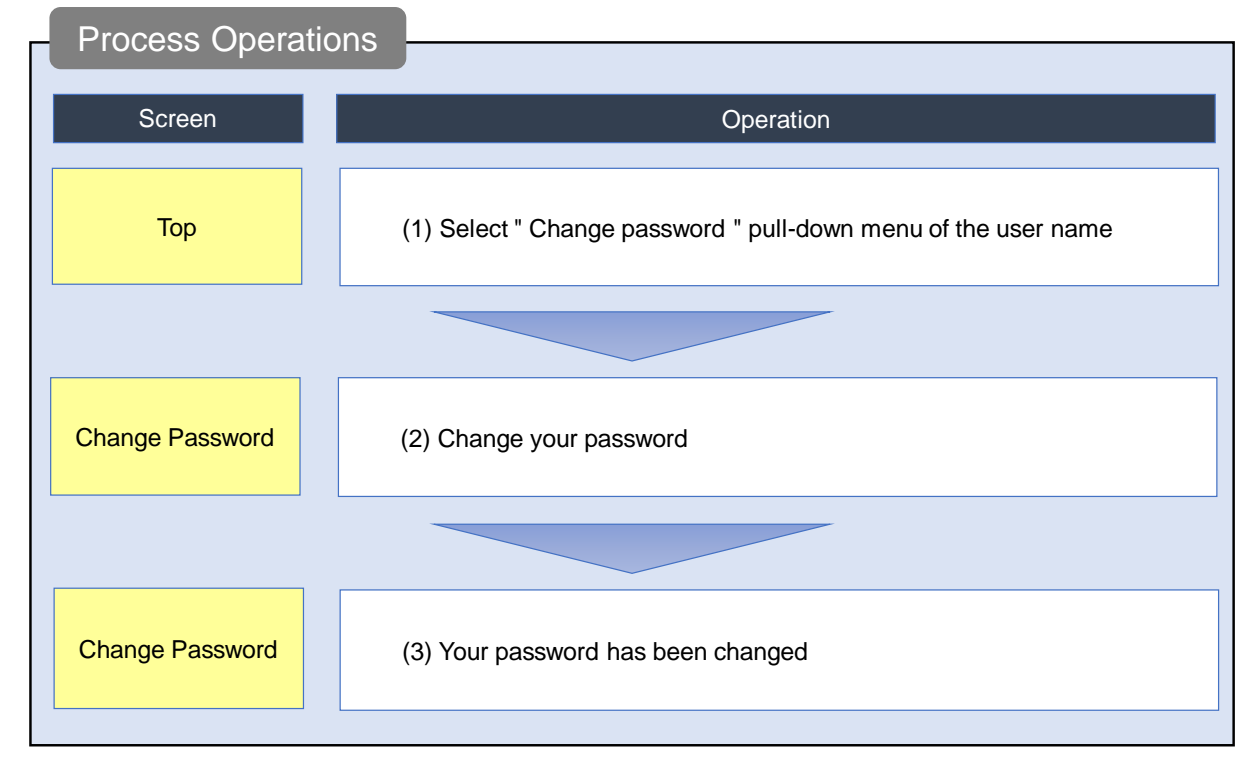

This section explains how to change your password.

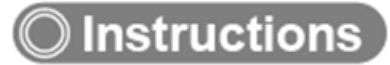

### (1) Selection in the pull-down menu of the user name

| e-Rad      | New Applications 🗸 | Submitted proposals 🚽                                                                         | Manage effort 🚽 | Other functions 🗸                          |                               |                                                            | _                                           | E 長崎 六郎 ▼                            | Logout |
|------------|--------------------|-----------------------------------------------------------------------------------------------|-----------------|--------------------------------------------|-------------------------------|------------------------------------------------------------|---------------------------------------------|--------------------------------------|--------|
| Researcher |                    |                                                                                               |                 |                                            | (1) Click                     | here                                                       | Confirm and                                 | amend researcher details             | :15 )  |
|            | Previous logir     | n : 2019/11/06 (11:34)                                                                        |                 |                                            |                               |                                                            | Change pass<br>Change secr<br>Email setting | sword<br>et question and answer<br>s |        |
|            | New ap             | plications                                                                                    | Resu            | ime input of saved                         | data                          | Externally lin                                             | nked systems                                |                                      |        |
|            | Œ                  | Search for current calls for applications, enter new applications and submit you application. | plication<br>ur | Resume input of an information that yo     | oplication<br>u have saved.   | KAKENHI Elec<br>Application S<br>Unqualified to<br>KAKENHI | ctronic<br>ystem<br>apply for               |                                      |        |
|            | Modify             | effort                                                                                        | Mana            | age submitted prop                         | osals                         | ▶resea                                                     | rchmap                                      |                                      |        |
|            |                    | Madify the affart for your                                                                    |                 | Displays your subr                         | nitted proposals.             | Click here f                                               | for IDs linking 🗲                           |                                      |        |
|            | =6                 | adopted projects.                                                                             | 0               | apply to modify ad<br>and register results | opted projects,<br>s reports. | Login ID lin                                               | king >                                      |                                      |        |
|            | Notificatio        | n about uprocesse                                                                             | ed request      |                                            |                               | _                                                          |                                             |                                      |        |

(1) Move the cursor to the user name and click "Change password" in the displayed pull-down menu.

(1) Click here

Register 👂

| Change     | your passwo                  | ord                                 |                                                                 |                                                                                |                                                               |
|------------|------------------------------|-------------------------------------|-----------------------------------------------------------------|--------------------------------------------------------------------------------|---------------------------------------------------------------|
| The [Cha   | nge Password] scr            | een is displaye                     | d.                                                              |                                                                                |                                                               |
| e-Rad      | New Applications - Submitted | proposals 🗸 Manage effort           | → Other functions →                                             |                                                                                | E 長崎 六郎 ▼ Le                                                  |
| Researcher |                              |                                     |                                                                 | D Inquiry                                                                      | Operation manual Elapsed time ? ( 00:05                       |
|            | Change Password              | vord                                |                                                                 |                                                                                | (1) Fill out these fields                                     |
|            | Change your password. Avoi   | d using the same password th        | at you use for another wet                                      | osite or a password that can be o                                              | juessed easily by others.                                     |
|            | New password                 | Required Must be 6 to<br>The passwo | o 16 characters The following<br>rd must contain lower case let | special 9 characters can be used. "-"<br>ter,upper case letter,numeric charact | "." "@" "+" "\$" "#" "!" "/" "_"<br>er and special character. |
|            | New presword (confirm)       | Re-enter yo                         | ur new password to confirm. (                                   | You cannot use the copy and paste f                                            | unction.)                                                     |

Required

New password (confirm)

Main page

(1) Input your new password.

(2) Click the "Register" button.

| (3) | Yo | our pas    | sword h            | as been o             | change          | ed                |                                                             |
|-----|----|------------|--------------------|-----------------------|-----------------|-------------------|-------------------------------------------------------------|
|     |    | The [Char  | nge Passwoi        | rd] screen is d       | isplayed.       |                   |                                                             |
|     |    | e-Rad      | New Applications 🗸 | Submitted proposals 👻 | Manage effort 👻 | Other functions 🚽 | E Legout                                                    |
|     |    | Researcher |                    |                       |                 |                   | Inquiry     Depration manual     Elapsed time (?) ( 00:02 ) |
|     |    |            | Change 1           | Password              |                 |                   |                                                             |
|     |    |            | 1 The passwor      | d was changed.        |                 |                   |                                                             |
|     |    |            |                    |                       |                 |                   |                                                             |
|     |    |            | Main page          |                       |                 |                   |                                                             |

This completes the process for changing your password.

## 7.6 Changing Your Secret Questions and Answers

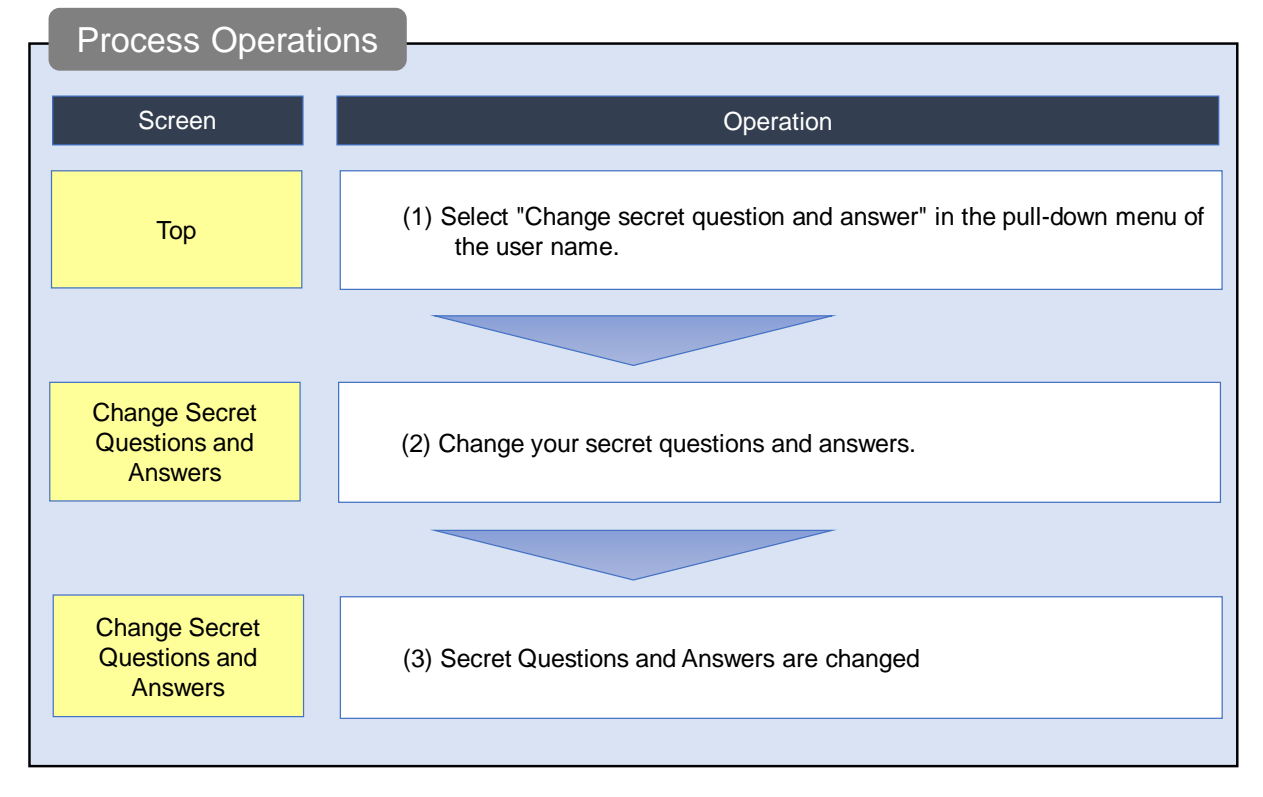

This section explains how to change your secret questions and answers

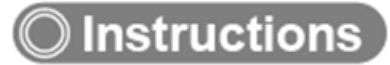

### (1) Selection in the pull-down menu of the user name

| e-Rad      | New Applications + | Submitted proposals 👻                                                                                     | Manage effort 🚽 | Other functions 🗸                           |                            |                                                                | Sitem                               | 長崎六郎 ▼ <b>↓</b><br>Logout |
|------------|--------------------|----------------------------------------------------------------------------------------------------|-----------------|---------------------------------------------|----------------------------|----------------------------------------------------------------|-------------------------------------|---------------------------|
| Researcher |                    |                                                                                                    |                 |                                             | (1) Cli                    | ck horo                                                        | Confirm and amer                    | d researcher details :15) |
|            |                    |                                                                                                    |                 |                                             |                            |                                                                | Change password                     |                           |
|            | Previous logir     | n : 2019/11/06 (11:34)                                                                                    |                 |                                             |                            |                                                                | Change secret que<br>Email settings | estion and answer         |
|            | New ap             | plications                                                                                                | Resu            | me input of saved d                         | lata                       | Externally link                                                | ked systems                         |                           |
|            | e                  | Search for current calls for<br>applications, enter new app<br>information and submit you<br>application. | plication<br>ur | Resume input of app<br>information that you | blication<br>have saved.   | KAKENHI Elect<br>Application Sy<br>Unqualified to a<br>KAKENHI | tronic<br>stem<br>pply for          |                           |
|            | Modify             | effort                                                                                                    | Mana            | ige submitted propo                         | sals                       | ▶resear                                                        | chmap                               |                           |
|            |                    | Modify the effort for your                                                                                |                 | Displays your subm                          | itted proposals.           | Click here for                                                 | r IDs linking 🗲                     |                           |
|            | Ξ                  | adopted projects.                                                                                         | o               | apply to modify ado<br>and register results | pted projects,<br>reports. | Login ID linki                                                 | ng >                                |                           |
|            |                    |                                                                                                    |                 |                                             |                            |                                                                |                                     |                           |
|            | Notificatio        | on about uprocesse                                                                                        | d request       |                                             |                            |                                                                |                                     |                           |
|            |                    |                                                                                                    |                 |                                             |                            |                                                                |                                     |                           |

(1) Move the cursor to the user name and click "Change secret question and answer" in the displayed pull-down menu.

### (2) Change your secret questions and answers

The [Change secret question and answer] screen is displayed.

| e-Rad      | New Applications - Submitted proposals -                       | Manage effort + Other functions +                                         | Sitemap 長崎 六郎 ▼ Logout                             |
|------------|----------------------------------------------------------------|---------------------------------------------------------------------------|----------------------------------------------------|
| Researcher |                                                                |                                                                           | Inquiry Deration manual Elapsed time (?) ( 00:14 ) |
|            | Change secret que<br>Change your secret questions and answers. | estion and answer<br>The secret questions and answers are required to ref | (1) Fill out these fields                          |
|            | Change secret question and an                                  | swer                                                                      |                                                    |
|            | Enter the answers to your secret question                      | ns (up to 50 characters each).                                            |                                                    |
|            | Secret question 1                                              | Select                                                                    | ~                                                  |
|            | Answer to secret<br>question 1 Requir                          | = त                                                                       |                                                    |
|            | Secret question 2                                              | ed Select                                                                 | ~                                                  |
|            | Answer to secret<br>question 2 Requir                          | ed I                                                                      |                                                    |
|            | Secret question 3 Require                                      | Select                                                                    | ~                                                  |
|            | Answer to secret<br>question 3 Require                         | d                                                                         |                                                    |
|            |                                                                |                                                                           | (1) Click here                                     |
|            | Main page                                                      |                                                                           | Register >                                         |

(1) Input three secret questions and answers.

(2) Click the "Register" button.

### (3) Secret Questions and Answers Changed

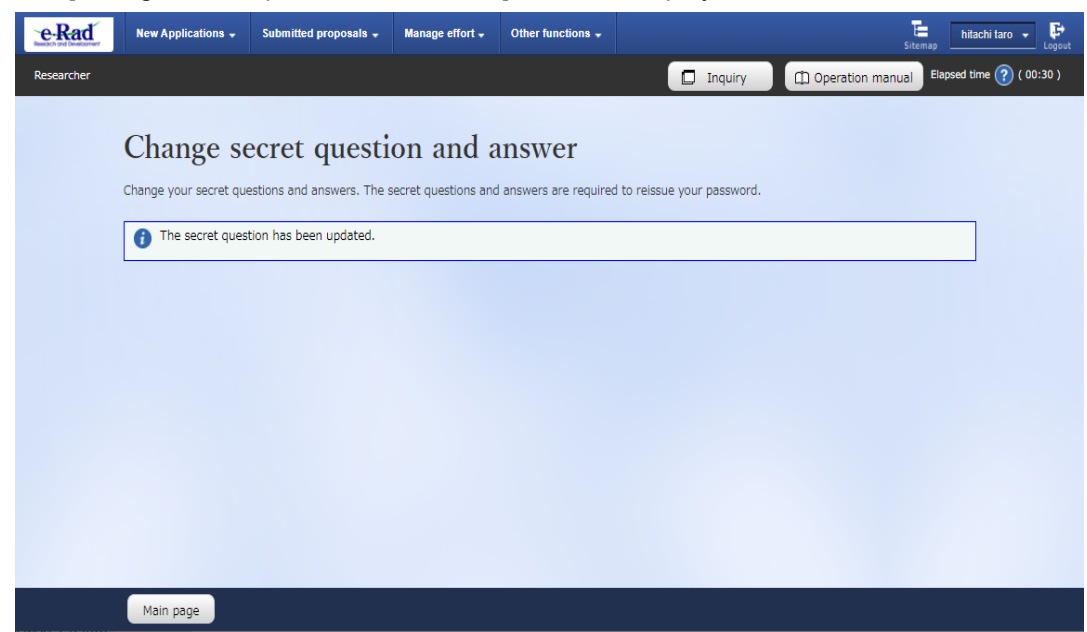

The [Change secret question and answer] screen is displayed.

This completes the process for changing your secret questions and answers.

## 7.7 Changing Your Email Settings

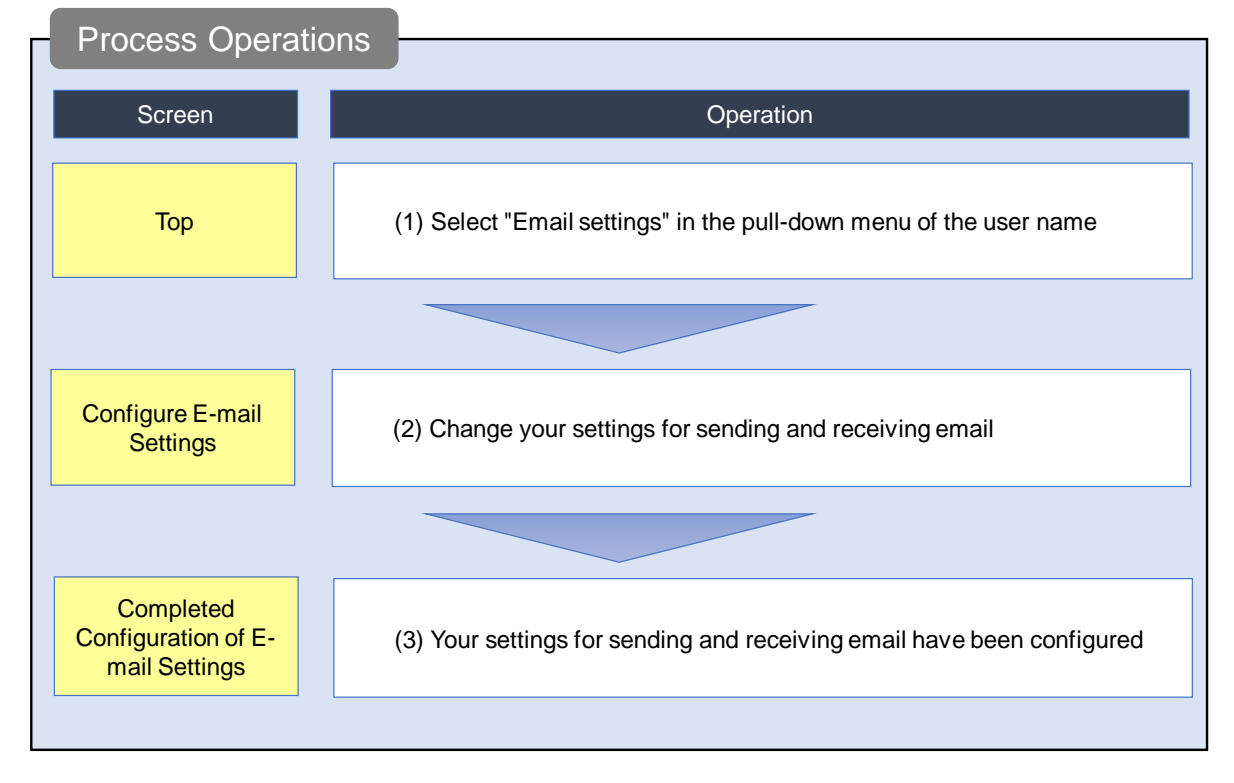

This section explains how to change your settings for sending and receiving email.

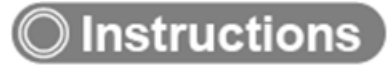

### (1) Selection in the pull-down menu of the user name

| e-Rad      | New Applications 🗸 | Submitted proposals 🗸                                                                                     | Manage effort 🗸 | Other functions 🚽                                                                       |                                                                  | sii                                                                             | - 長崎六郎 → 🗜<br>Logout         |
|------------|--------------------|----------------------------------------------------------------------------------------------------|-----------------|-----------------------------------------------------------------------------------------|------------------------------------------------------------------|---------------------------------------------------------------------------------|------------------------------|
| Researcher |                    |                                                                                                    |                 | _                                                                                       |                                                                  | Confirm and an                                                                  | nend researcher details<br>) |
|            | Previous logir     | n : 2019/11/06 (11:34)                                                                                    |                 | (                                                                                       | 1) Click                                                         | Change passw<br>Change secret<br>Email settings                                 | ord<br>question and answer   |
|            | New ap             | plications                                                                                                | Resu            | me input of saved                                                                       | data                                                             | Externally linked systems                                                       |                              |
|            | e                  | Search for current calls for<br>applications, enter new app<br>information and submit you<br>application. | plication<br>Jr | Resume input of ap information that you                                                 | plication<br>u have saved.                                       | KAKENHI Electronic<br>Application System<br>Unqualified to apply for<br>KAKENHI |                              |
|            | Modify             | effort                                                                                                    | Mana            | age submitted prop                                                                      | osals                                                            | ▶researchmap                                                                    |                              |
|            | Ē                  | Modify the effort for your adopted projects.                                                              | 。               | Displays your subm<br>You can withdraw a<br>apply to modify add<br>and register results | nitted proposals.<br>pplications,<br>opted projects,<br>reports. | Click here for IDs linking                                                      |                              |
|            | Notificatio        | n about uprocesse                                                                                         | d request       |                                                                                         |                                                                  |                                                                                 |                              |

(1) Move the cursor to the user name and click "Email settings" in the displayed pull-down menu.

### (2) Change your email settings

|                                                                                                    | Inquiry 📃 🛄 Opera        | ation manual Elapsed time   |
|----------------------------------------------------------------------------------------------------|--------------------------|-----------------------------|
|                                                                                                    |                          |                             |
| onfigure E-mail Settings                                                                                                    |                          |                             |
| can configure your settings for sending and receiving e-mails upon using e-Rad.<br>alis from e-Rad are sent to "E-mail address 1" and "E-mail address 2". |                          |                             |
| u do not receive the e-mails, please check the registration of your e-mail address(es).                                                                   |                          |                             |
| me e-mails may not be sent to you ev (1) Fill out these fields                                                                                            | ifications.              |                             |
| E-mail settings                                                                                                    |                          |                             |
|                                                                                                    |                          |                             |
| F-mail name                                                                                                    | E-mail notifica          | ation settings              |
|                                                                                                    | Send                     | Receive                     |
| Notice email of registering/modifying/deleting the researcher details or the affiliation det ails» ?                                                      |                          | <ul> <li>Receive</li> </ul> |
| Guide email of the call for application 🛪 🕜                                                                                                    |                          | Receive                     |
| Guide email of the call for application (institutions own) 💡                                                                                              |                          | Receive                     |
| Email of registering/modifying/deleting the co-investigator of application project ?                                                                      | ✓ Send                   | <ul> <li>Receive</li> </ul> |
| Email of registering/modifying/deleting the researcher participating in the application pro ject 🕐                                                        | <ul> <li>Send</li> </ul> | Receive                     |
| Email before application deadline (to applicant) 🚱                                                                                                    |                          | Receive                     |
| Notice email of the adoption result: ?                                                                                                    |                          | Receive                     |
| Notice email of registering the application and allocation decision details 🛪 💡                                                                           |                          | Receive                     |
| Notice email of hold or release 🕐                                                                                                    |                          | Receive                     |
| Email of registering/modifying/deleting the co-investigator of adoption projects (change application ?)                                                   | ✓ Send                   | <ul> <li>Receive</li> </ul> |
| Email of registering/modifying/deleting the researcher participating in the adoption projects (chang 🕜                                                    | <ul> <li>Send</li> </ul> | Receive                     |
| Request email of registering the financial result report or the research result report ${\it org}$                                                        |                          | Receive                     |
| Modify reminder email (to applicant) 🕜                                                                                                    |                          | <ul> <li>Receive</li> </ul> |
| Notice email of deleting the project 😮                                                                                                    |                          | Receive                     |
| Notice email of the research institution and the acceptance $st$ ?                                                                                        |                          | Receive                     |
| Notice email of the Funding agency and the acceptance (to applicant)※ ?                                                                                   |                          | Receive                     |
| Notice email of approving the effort modify (to researchers)※ ?                                                                                           |                          | Receive                     |
| Notice email of accepting the effort modify (to researchers)※ 💡                                                                                           |                          | Receive                     |
| Request email of modifying the financial results report or the research result report ??                                                                  |                          | Receive                     |
| Login notice email 📀                                                                                                    |                          | Receive                     |
| Reminder email of registering the financial results report or the research result report ?                                                                |                          | Receive                     |
| Email of registering/modifying/deleting the result reporter (researcher unit)                                                                             | <ul> <li>Send</li> </ul> | Receive                     |
| Email or registering/modifying/deleting the result reporter (researcher participating proje<br>ct) ?                                                      |                          | (2) Click h                 |

The [Configure E-mail Settings] screen is displayed.

(1) Input your new settings for each sending and receiving email.

(2) Click the "Register" button.

### (3) Your email settings have been changed

| ď                                         | New Applications 🗸                                                                                          | Submitted proposals 👻                                                                                                    | Manage effort 🗸                                                              | Other functions 🚽                                                 |                           |                 | Sitema         | hitachi taro 👻      |
|-------------------------------------------|----------------------------------------------------------------------------------------------------|----------------------------------------------------------------------------------------------------|------------------------------------------------------------------------------|-------------------------------------------------------------------|---------------------------|-----------------|----------------|---------------------|
| er                                        |                                                                                                    |                                                                                                    |                                                                              |                                                                   | 🗖 Inquiry                 | D Opera         | ation manual   | Elapsed time ? ( 00 |
| Co<br>You ca<br>E-mail<br>If you<br>* Som | in configure your setting<br>s from e-Rad are sent to<br>do not receive the e-ma<br>e e-mails may not be se | Configuratio<br>Is for sending and receiving<br>o "E-mail address 1" and "E<br>ills, please check the regist<br>ant to you even if "Receive" | n of E-m<br>g e-mails upon usin<br>E-mail address 2".<br>ration of your e-ma | mail Setti<br>g e-Rad.<br>ail address(es).<br>ding on the funding | ngs<br>agency's specifica | itions.         |                |                     |
| A                                         | Email notification settir                                                                                   | ngs have been configured.                                                                                                    |                                                                              |                                                                   |                           |                 |                |                     |
|                                           |                                                                                                    | -                                                                                                    |                                                                              |                                                                   |                           |                 |                |                     |
| Е                                         | -mail settings                                                                                              |                                                                                                    |                                                                              |                                                                   |                           |                 |                |                     |
|                                           |                                                                                                    |                                                                                                    |                                                                              |                                                                   |                           |                 |                |                     |
|                                           |                                                                                                    | E-mail nar                                                                                                    | ne                                                                           |                                                                   | E                         | E-mail notifica | ation settings |                     |
|                                           |                                                                                                    | E mai na                                                                                                    |                                                                              |                                                                   | Se                        | nd              | Receive        | 2                   |
|                                           | Notice email of registe<br>ails: ?                                                                          | ring/modifying/deleting th                                                                                                    | e researcher detail                                                          | ls or the affiliation d                                           | et                        |                 | ✓ Re           | eceive              |
|                                           | Guide email of the call                                                                                     | for application※ 🕜                                                                                                    |                                                                              |                                                                   |                           |                 | Re             | eceive              |
|                                           | Guide email of the call                                                                                     | for application (institution                                                                                                    | s own) 🕜                                                                     |                                                                   |                           |                 | Re             | eceive              |
|                                           | Email of registering/m                                                                                      | odifying/deleting the co-in                                                                                                    | vestigator of applic                                                         | cation project 🥐                                                  | ~                         | Send            | ✓ Re           | eceive              |
|                                           | Email of registering/m ject ?                                                                               | odifying/deleting the resea                                                                                                    | archer participating                                                         | in the application p                                              | ro                        | Send            | ✓ Re           | eceive              |
|                                           | Email before application                                                                                    | n deadline (to applicant)                                                                                                    | 2                                                                            |                                                                   |                           |                 | ✓ Re           | eceive              |
| -                                         | Notice email of the add                                                                                     | option result% ?                                                                                                    |                                                                              |                                                                   |                           |                 | ✓ Re           | eceive              |
|                                           | Notice email of registe                                                                                     | ring the application and all                                                                                                    | location decision de                                                         | etails 🛪 🕐                                                        |                           |                 | ✓ Re           | eceive              |
|                                           | Notice email of hold or                                                                                     | release 😮                                                                                                    |                                                                              |                                                                   |                           |                 | V Re           | eceive              |
|                                           | Email of registering/m application ?                                                                        | odifying/deleting the co-in                                                                                                    | vestigator of adopt                                                          | tion projects (chang                                              | •                         | Send            | ✓ Re           | eceive              |
| Ma                                        | Empil of registering /m                                                                                     | odifiling (doloting the recor                                                                                                    | rebor participating                                                          | in the adaption pro                                               | io I                      |                 | Register       |                     |

The [Completed Configuration of E-mail Settings] screen is displayed.

This completes the process for changing your email settings.